## 关于启用国军标质量管理体系在线培训平台的 通知

各质量管理工作委员会成员单位:

为提升培训效率、降低疫情防控风险,方便体系内人员 满足 Q/NUAA(CX1.12)-2018《人力资源控制程序》中每人每 年参加质量培训不少于 10 学时的要求,人事处、质管办与 某军工集团下属企业联合搭建了国军标质量管理体系在线 培训平台,现已投入使用。

平台支持电脑端和手机端登录,现有 6 部分共计 32 段培训视频教材,后续将根据实际情况不定期增加或更新。

平台网址: <u>https://nanhang.51xue.rongrong.cn</u>,使 用操作方法详见附件。

特此通知。

联系人:陈 蕾 电话: 84891328

## 人事处 质管办

## 2022年9月8日

附件:

## 国军标质量管理体系培训平台操作手册

一、通用说明

1. 用户名为本人工号(如 70201234),密码已按强密码
要求自动生成,请询本单位质量管理人员查询。

2. 学习页面每2分钟自动保存一次进度, 倍速播放或拉动进度条将无法100%完成学习进度。

3.每章节课程学完后设置考试环节,考试最多可参加 5
次(60分合格),考试不合格不计算有效学时。

 4. 学习平台仅支持单点登录,即:同一账号同一时间只 能在一个地点(设备)登录。

5. 如需要电子课件,可在"课件中心"板块下载。

6. 推荐使用 360、谷歌浏览器(IE 浏览器部分版本可能 不兼容)。

二、操作步骤

第一步:打开首页地址,移动设备可扫码登录。

网络地址: <u>https://nanhang.51xue.rongrong.cn</u>

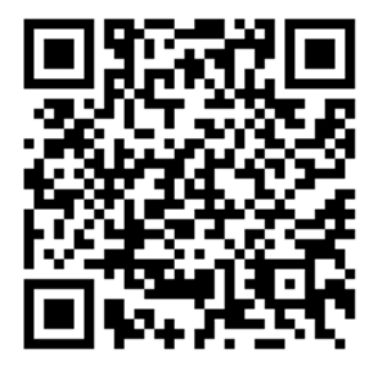

第二步: 输入账号密码后点击"登录"。

|              | 用户登录               |
|--------------|--------------------|
| → 《武器装备质量管理体 | <b>R</b> 7020XXXX  |
| 系的理解与实施要点》   | ☐ 请输入密码<br>请输入你的密码 |
|              | 登录<br>忘记图码?        |
|              |                    |

第三步:登陆成功后,点击顶部导航栏"课程中心", 进入课程中心列表,选择拟学习的课程,点击进入。

|               | 首次 課程中心              | 影中中心                   | -u               | 得能入关键字     | Q #3               | ••• 🖾 🕕        |  |
|---------------|----------------------|------------------------|------------------|------------|--------------------|----------------|--|
| III≑0         |                      | - Carlos               |                  |            |                    |                |  |
| 2542          |                      |                        |                  |            |                    |                |  |
| 全部分賞          | 1章 武器被整须量            | 管理体系的理解与实施要点           |                  |            |                    |                |  |
| - Eret        | *2 2684              | -                      |                  |            | 调输入测度有构进行推         | P : 3          |  |
| ( and the set | 1 访问数量1              |                        |                  | 0 03586    | 249 3              | 6 単批           |  |
|               | 44                   |                        |                  | 10.11      |                    | 1676           |  |
| at H          | 装备质量管理体系的<br>理解与实施要点 | 武器装备质量管理体系的<br>理解与实施管点 | 武器宗备员室哲<br>理解与实施 | 理体系的<br>要点 | 武務装备质基督理<br>理解与实施要 | 1973620<br>di  |  |
|               |                      | **                     | 2.2              |            |                    |                |  |
| [M102         | ti asa               |                        | [第8章] 运行         |            | [第7章] 支持           | 16.            |  |
| 10 9          |                      | 10 A                   |                  |            |                    | -              |  |
| 15.28         | 装备基量整要体系的<br>塑解与实施更点 | 此語發發供量音理体系的<br>理說与实施要点 | 武器装备质量的<br>建和与实施 | 塑体系的<br>聚点 | 此務祭務成員的世<br>世紀与末時夏 | 19-39-30<br>di |  |
| -             | -                    |                        | 84               |            | 8.18               |                |  |
| [362]         | I MEI                | [第5章] 信导作用             | [M482] @1955a    | 0.2        | 【第1-3章】GJ69001     | C 發展双          |  |
| 11.6          | A. 1                 | 10.9                   |                  |            | U.A.               | 12.11          |  |

第四步:选取章节后,点击"开始学习"按钮,开始课 程学习。

| 首页 课程中心 > 课件中心                               | 「潜輸入关键字 ♀ 学习中心 № 🔘                                                                     |
|----------------------------------------------|----------------------------------------------------------------------------------------|
| 【第1-3章】GJB9001C背景及概述                         |                                                                                        |
| 融融<br>武器装备质量管理体系的<br>理解与实施要点                 | 【第1-3章】GJB9001C 背景及概述<br>Q 11 心 0 ☆ 0 ≪<br>渡鹿町间: 2022-06-13 至 2023-02-28<br>環筋障礙: 全部降預 |
| 第1-3章                                        | 刘览器要求: ○ IE9-11 ○ Chrome ○ Edge ○ 360 ○ FireFox<br>课程时长: 162分钟 学时: 4<br>开始学习           |
| 课程简介 開設大的                                    | 学习进度   0.6%                                                                            |
| ■ 【视频】01.ISO9001发展历程及GB9001-2016主要安化-王丽琴.mp4 | ●近学习 ) 完成状态:未完成 C 周新                                                                   |
| ■ 【视线】02.待GJB9001标准发展历程及修订原则-王丽琴.mp4         | ● 学习进度这标 100.0%                                                                        |
| ➡ 【视线】03.质量管理体系要求总则及七大原则1王丽琴.mp4             | 平均分:5分 2人参与了评分   0分 ******                                                             |

第五步:每节课学习完成后,点击开始考试可开始课程 考试。

|                   | GJB9001 | IC-【第1-3章】背景及                 | 概述课后测试    |    |
|-------------------|---------|-------------------------------|-----------|----|
| 武器装备质量管理体系的       | 未参加     |                               |           |    |
| 理解与实施要点           | 2022-06 | - <u>17 00:00 至 2023-02</u> - | -28 23:59 |    |
| 第1-3章考试           | Я       | 始考试                           | 回顾考试      |    |
| *#* <b>1</b> +*** |         | + 240                         |           |    |
| 课程考试              | 100     | 未変加                           | 0         | 60 |

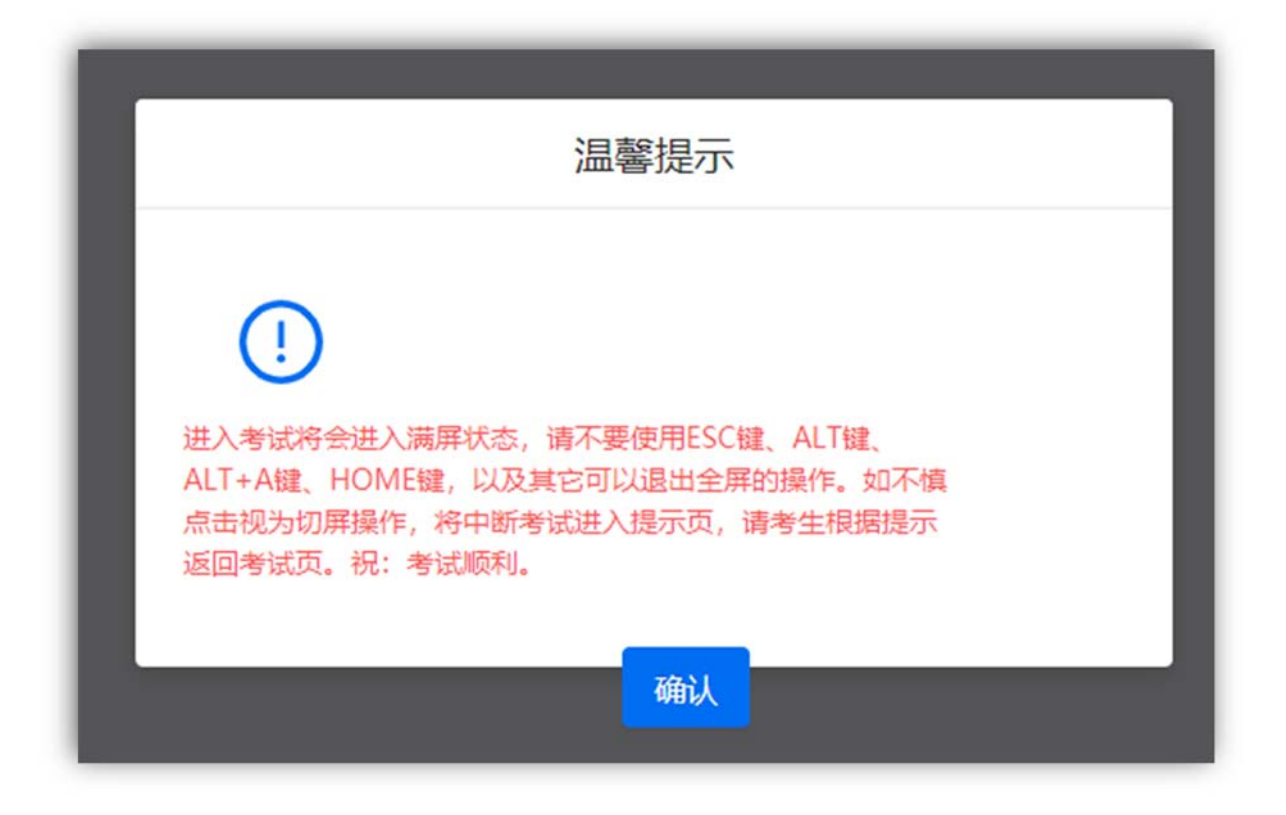